## Network port connection method for GG-AT 60P printer

Step 1. Open the network port connection tool

| GPrinter SettingTool1.0.0.2.exe | 2022/2/23 15:56 |
|---------------------------------|-----------------|
| IPAddressControlLib.dll         | 2022/1/20 13:52 |
| 🚳 libUsbContorl.dll             | 2022/1/20 13:52 |
| 🚳 RestSharp.dll                 | 2022/1/20 13:51 |

Connect printer and PC with USB cable, click Find USB, choose USB01, click Ethernet setting. Enter the IP address , the IP address is idle, Set this IP address to the new IP address of the printer

| A Drinker Catting T |                                                               |                |
|---------------------|---------------------------------------------------------------|----------------|
| File Developed(D)   |                                                               |                |
| File Download(D)    | Language(L) Help(H)                                           |                |
| USB N               | one V Find USB O Driver GG-TD1200C                            |                |
| O Parallel          | ↓<br>○ Ethernet 192.168.123.100                               | ✓ Find Printer |
| О СОМ С             | DM1 V 19200 V Find COM Local IP: 10.10.130.77                 |                |
|                     |                                                               |                |
| Basic               | TCP/IP Setting   IP Address: 192 . 168 . 123 . 200 Set New IP |                |
| Function            | Set New MAC Set New MAC 4                                     |                |
| 1 <sup>108</sup>    | UDP Setting                                                   |                |
| Ethernet            | Enable DHCP and Timeout: 30 (Timeout: 14~90 s)                |                |
| Setting             | IP Addres 192 . 168 . 123 . 200 Ping IP                       |                |
| 2                   | NetMask: 255 . 255 . 255 . 0 Result: 3                        | ~              |
| Advance<br>Mode     | GateWay: 192 . 168 . 123 . 1                                  | Find Printer   |
|                     |                                                               |                |

Step 2. Open the printer property page, choose ports, click add port.

| Font                          | s                                         | Tools           |              | Abou                | ,t   |
|-------------------------------|-------------------------------------------|-----------------|--------------|---------------------|------|
| General                       | Sharing Ports                             | Advanced        | Color Mar    | nagement            | Secu |
| Ni S                          | nestar GG-AT 60P                          | ,               |              | See.                | 8330 |
| Print to the f<br>checked por | ollowing port(s). Do<br>t.<br>Description | cuments will pr | int to the f | first free          |      |
| E LPT3:                       | Printer Port                              | ~               | SO           |                     |      |
| COM1:                         | Serial Port                               |                 |              |                     |      |
| COM2:                         | Serial Port                               |                 |              |                     |      |
| COM3:                         | Serial Port                               |                 |              |                     |      |
| COM4:                         | Serial Port                               |                 |              |                     |      |
| FILE:                         | Print to File                             |                 |              |                     |      |
| USB059                        | USB 虚拟打印机算                                | i Nin           | estar GG     | -AT 60P             |      |
| Add F                         | Por <u>t</u>                              | Delete Port     |              | <u>C</u> onfigure l | Port |
| Enable bio                    | directional support                       |                 |              |                     |      |
| Enable pri                    | nter pooling                              |                 |              |                     |      |
| LIIODIC DI                    |                                           |                 |              | 20                  |      |
|                               |                                           |                 |              |                     |      |

Step 3. Choose standard TCP/IP port, choose new port, enter the IP address and port name. The IP address corresponds to the IP address read by the tool. Click next until finished.

| Eanta                                       | Too            |                  | About                  |      |
|---------------------------------------------|----------------|------------------|------------------------|------|
| Printer Ports                               |                | -                |                        |      |
| Available port types:<br>Adobe PDF Port Mon | itor           |                  | 1.08.0 <sup>2</sup>    |      |
| Standard TCP/IP Port                        |                |                  | 20r                    |      |
|                                             |                |                  |                        |      |
| New Port Type                               |                | New <u>P</u> ort | Cancel                 |      |
| COIVIS: Serial Port                         |                |                  |                        |      |
| COM4: Serial Port                           |                |                  |                        |      |
| I FILE: Print to Fil                        | e<br>T印机端口     | Ninester GG-     | AT 600                 |      |
| <b>030039</b> 030 ( <u>200</u> )            |                | Nillestal 00%    | AT OOP                 | Ŧ    |
| Add Por <u>t</u>                            | <u>D</u> elete | Port             | <u>C</u> onfigure Port | ]    |
| Fnable bidirectional su                     | upport         |                  |                        | ,    |
| Enable printer pooling                      | , pport        |                  |                        |      |
| S <sup>2</sup>                              | '              |                  | 2022-0-                |      |
|                                             | ОК             | Cancel           |                        | Help |
|                                             |                | -O.              |                        |      |

| Add Standard TCP/IP Printer Port Wizar<br>Add port<br>For which device do you want to ad | d<br>dd a port?            |                       |
|------------------------------------------------------------------------------------------|----------------------------|-----------------------|
| Enter the Printer Name or IP ad<br>Printer Name or IP <u>A</u> ddress:                   | Idress, and a port name fo | r the desired device. |
| Port Name:                                                                               | 10.11.120.197              | 0220803               |
|                                                                                          |                            | < Back Next > Cancel  |

In connection process, it will show that the device could not be identified, click next. Driver connection is completed.

| The device could not b                                                                                          | e identified                                              |                                            |
|----------------------------------------------------------------------------------------------------|-----------------------------------------------------------|--------------------------------------------|
| 224                                                                                                    | o looi kiiloo.                                            |                                            |
|                                                                                                    |                                                           | Nº0                                        |
| Q                                                                                                    |                                                           | 0.                                         |
| The device is not found o                                                                                       | on the network. Be sure that:                             |                                            |
| 0.1                                                                                                    | S.                                                        |                                            |
| 1. The device is turned o                                                                                       | on                                                        |                                            |
| 2. The network is conne                                                                                         | cted.                                                     |                                            |
| 3. The device is properly                                                                                       | / configured.                                             |                                            |
| 4. The address on the pr                                                                                        | revious page is correct.                                  |                                            |
|                                                                                                    |                                                           |                                            |
| If you think the address is                                                                                     | s not correct, click Back to return to t                  | he previous page. Then correct the         |
|                                                                                                    |                                                           |                                            |
| address and perform and                                                                                         | ther search on the network. If you a                      | re sure the address is correct, select the |
| address and perform and<br>device type below.                                                                   | other search on the network. If you a                     | re sure the address is correct, select the |
| address and perform and<br>device type below.<br>Device Type                                                    | other search on the network. If you a                     | re sure the address is correct, select the |
| address and perform and<br>device type below.<br>Device Type                                                    | other search on the network. If you a                     | re sure the address is correct, select the |
| address and perform and<br>device type below.<br>Device Type                                                    | other search on the network. If you a<br>ric Network Card | re sure the address is correct, select the |
| address and perform and<br>device type below.<br>Device Type<br><u>S</u> tandard Gene                           | ric Network Card                                          | re sure the address is correct, select the |
| address and perform and<br>device type below.<br>Device Type<br><u>S</u> tandard<br><u>C</u> ustom<br><u>Se</u> | ric Network Card                                          | re sure the address is correct, select the |
| address and perform and<br>device type below.<br>Device Type<br>Standard Gene<br><u>Custom</u> S <u>e</u>       | ric Network Card                                          | re sure the address is correct, select the |

After the connection is successful, it can print normally.